# Manual on using EduVenture® VR to develop virtual field trip teaching materials in geography

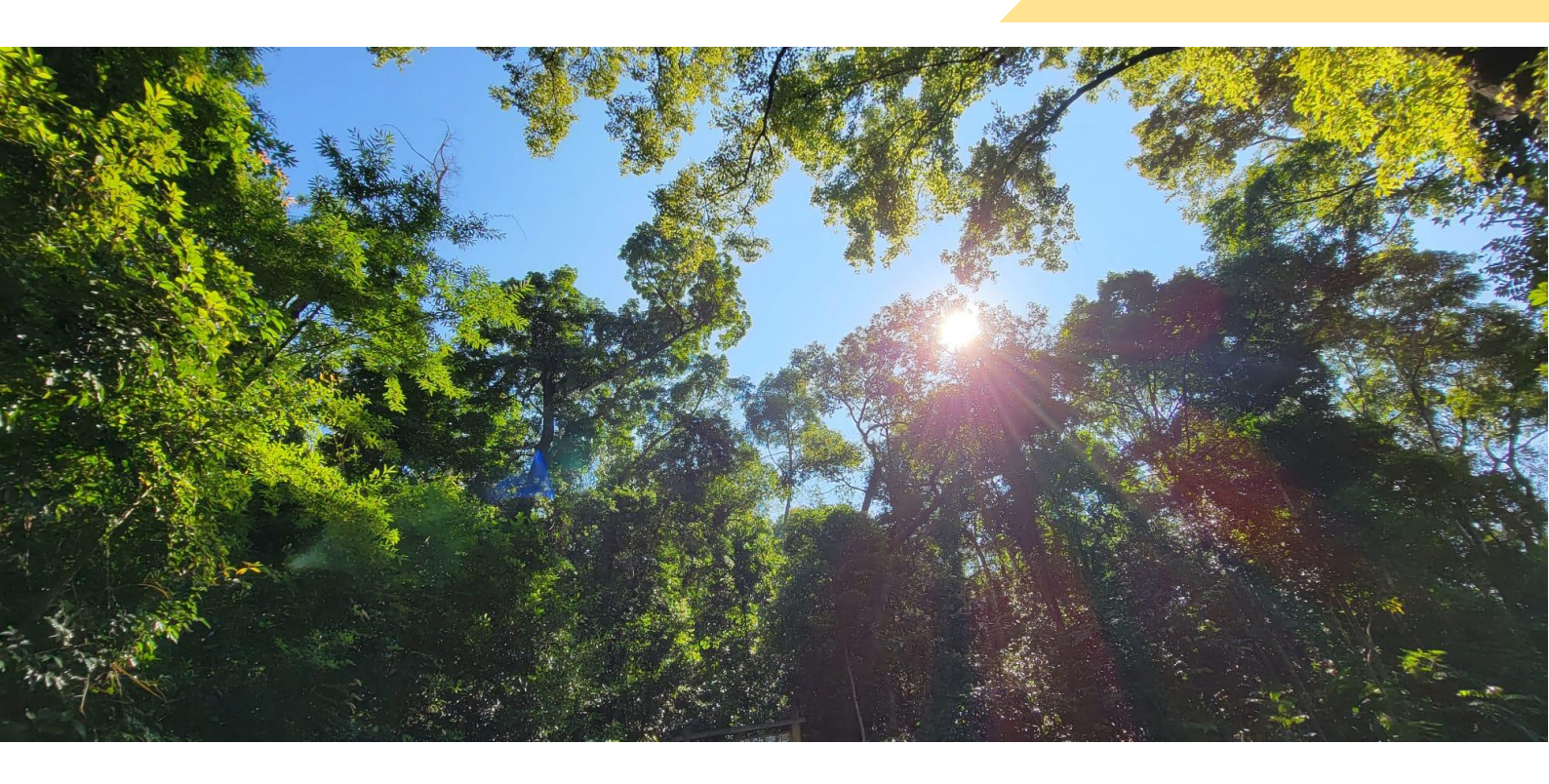

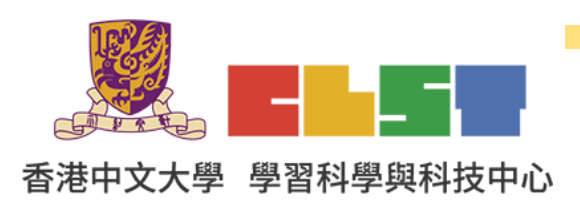

Curriculum Development Institute, Education Bureau

e-Learning in Geography Series (22):

Workshops on using information technology to develop geography virtual fieldwork

materials on forests (Refreshed)

- 1. Enter EduVenture<sup>®</sup> VR Website http://vr.ev-cuhk.net/zh/
- 2. Click "Enter Composer"

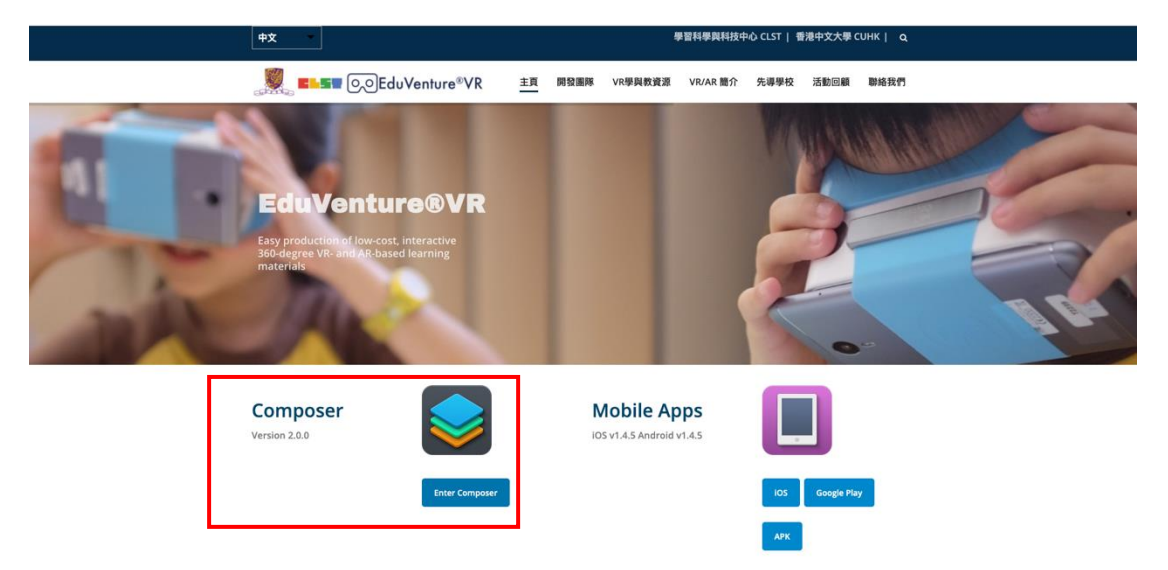

3. Login to EduVenture® VR Composer

| EduVenture VR Composer                                                                                  |  |
|----------------------------------------------------------------------------------------------------|--|
| Username/Email ビ Password 🔓                                                                             |  |
| Version 20.0<br>Contro for Learning Sciences and<br>Technologies<br>The Chinese University of Hong Kong |  |
| FORGET PASSWORD LOGIN                                                                                   |  |
|                                                                                                    |  |
|                                                                                                    |  |
|                                                                                                    |  |
|                                                                                                    |  |
|                                                                                                    |  |
|                                                                                                    |  |

4. Click "New Vitals"

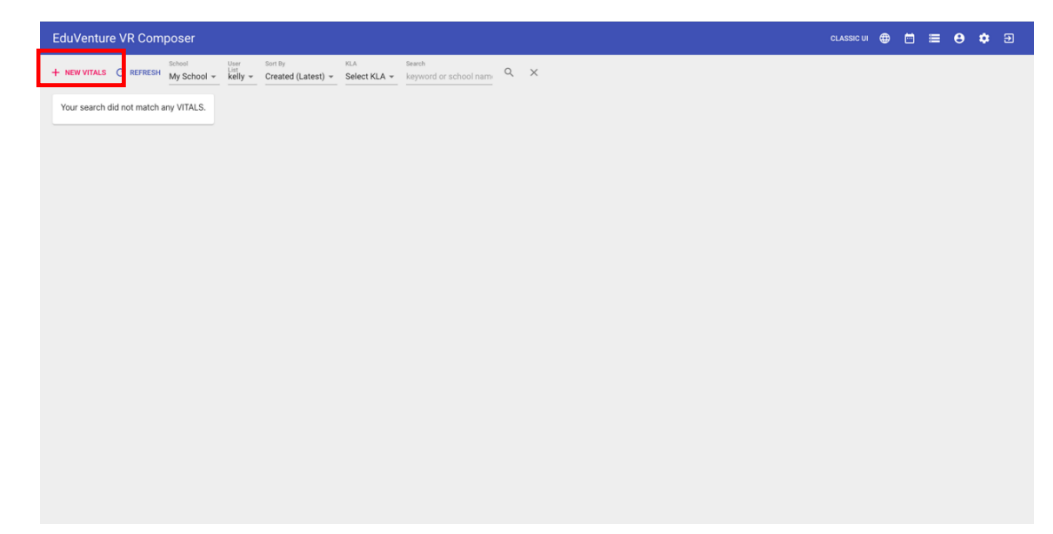

Enter the information of the new VITALS:
 Name: Tai Po Kau and vicinity VR Field Trip (Plants)
 Description: The relationship between the slope aspect and the number of plants and characteristics

KLA: P.S.H.E.

| New VITALS  |              |               |             |
|-------------|--------------|---------------|-------------|
| 1 Details — |              | 2 Cover Image | 3 Publish   |
| Name        |              |               |             |
| Description |              | _             |             |
| KLA         | Select KLA 👻 |               |             |
|             |              |               | CANCEL NEXT |

6. Insert a cover photo

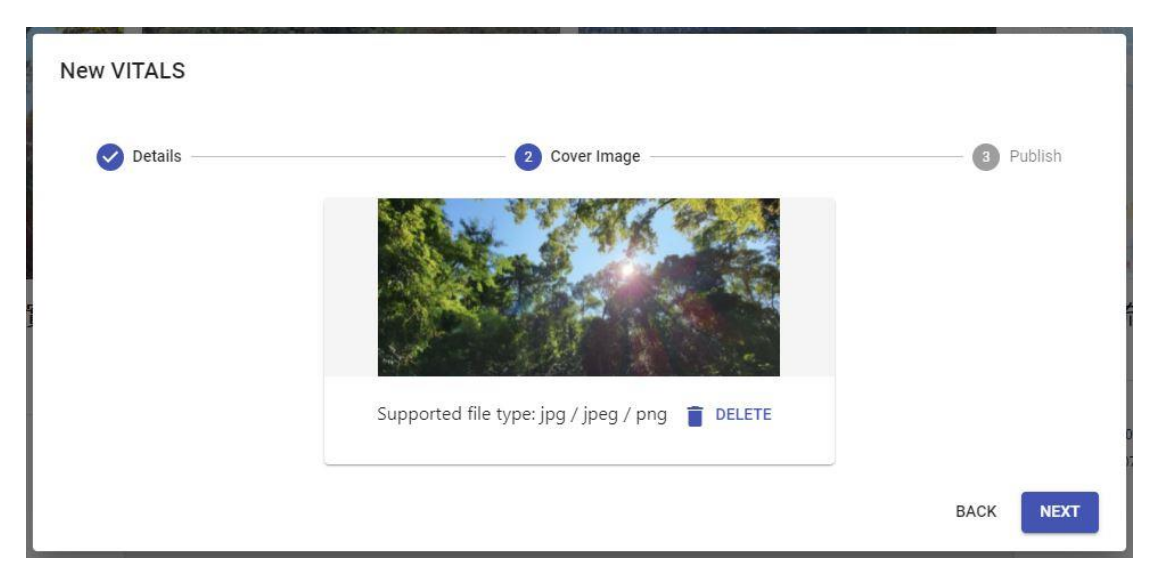

|                               | Cover Image                                                                                                    | 3 Publish   |
|-------------------------------|----------------------------------------------------------------------------------------------------|-------------|
| Private                       | <b>*</b>                                                                                                    |             |
| VITALS can be accessed by you | r school only                                                                                                    |             |
| Yes 💌                         |                                                                                                    |             |
| VITALS is visible in the app  |                                                                                                    |             |
| Yes 👻                         |                                                                                                    |             |
| Pause at the beginning        |                                                                                                    |             |
|                               |                                                                                                    | BACK FINISH |
|                               | Private<br>VITALS can be accessed by you<br>Yes<br>VITALS is visible in the app<br>Yes<br>Pause at the beginning | Cover Image |

### 7. Click "Edit"

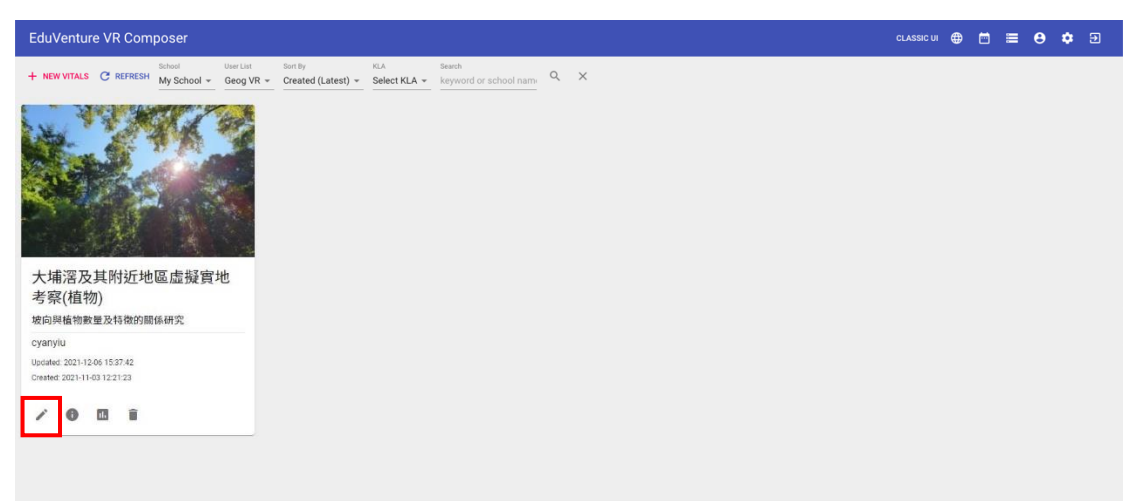

Create a new stage and type its name 【(Aerial photos) Field site 1a : Plants in a north-facing slope (North-West) in Luk Shan (Inside the Tai Po Kau Nature Reserve)】. Choose "360 Photo" for media type, and press "Create"

| EduVenture VR Composer                                                                                                    | CLASSIC UI | ⊕ |  | 9 | ٠ | Ð |
|----------------------------------------------------------------------------------------------------|------------|---|--|---|---|---|
| ← BACK + NEW STAGE                                                                                                    |            |   |  |   |   |   |
| Stage is the building block of a VITALS, you haven't<br>created any stage in this VITALS, please create a new<br>stage by ciclicity the above NEW StACE button. |            |   |  |   |   |   |
|                                                                                                    |            |   |  |   |   |   |
|                                                                                                    |            |   |  |   |   |   |
|                                                                                                    |            |   |  |   |   |   |
| There is no stage content to show.                                                                                                    |            |   |  |   |   |   |
|                                                                                                    |            |   |  |   |   |   |
|                                                                                                    |            |   |  |   |   |   |
|                                                                                                    |            |   |  |   |   |   |
|                                                                                                    |            |   |  |   |   |   |

| EduVenture VR Composer |                                                                                                    | CLASSIC UI | ₽ |   | 0 | ¢ | Э |
|------------------------|----------------------------------------------------------------------------------------------------|------------|---|---|---|---|---|
| EduVenture VR Composer | ige<br>(航伯照片) 考察點—:1<br>④ 360 Photo                                                                                       | CLASSIC UI | Ð | = | θ | • | Ð |
| iype                   | <ul> <li>360 Video</li> <li>Once the media type is defined, it cannot be changed later<br/>on.</li> <li>CANCEL</li> </ul> |            |   |   |   |   |   |

9. Create another new stage again and type its name [Field site 1a : Plants in a north-facing slope (North-West) in Luk Shan (Tai Po Kau Nature Reserve – Road side)]. Choose "360 Photo" for media type, and press "Create"

| EduVenture VR Composer                                            | CLASSIC UI |  | 8 | ٠ | € |
|-------------------------------------------------------------------|------------|--|---|---|---|
| ← BACK + NEW STAGE STAGE SETTINGS ▲ RE-UPLOAD + NEW STAGE ELEMENT |            |  |   |   |   |
| 【(航拍限片)考察點一:鹿山向北坡的植被(大埔港自然院建築)                                    |            |  |   |   |   |
|                                                                   |            |  |   |   |   |
|                                                                   |            |  |   |   |   |
| Drag and drop file here, or click to select file                  |            |  |   |   |   |
| Supported file type: jpg / jpeg / png                             |            |  |   |   |   |
|                                                                   |            |  |   |   |   |
|                                                                   |            |  |   |   |   |
|                                                                   |            |  |   |   |   |
| 00:00 / 01:00 🗆 🎄 🔸                                               |            |  |   |   |   |
| + Add                                                             |            |  |   |   |   |
| < New Stage Element                                               |            |  |   |   | > |
|                                                                   |            |  |   |   |   |

| EduVenture VR Composer                    |                  |                                                                   |            | CLASSIC UI | ۲ |  | 8 | ۵ | € |
|-------------------------------------------|------------------|-------------------------------------------------------------------|------------|------------|---|--|---|---|---|
| ← BACK + NEW STAGE 🏟 STAGE SETTINGS 🐽 RE- | UPLOAD 🕂 NEW STA | GE ELEMENT                                                        |            |            |   |  |   |   |   |
| 【(航拍照片)考察點一:鹿山向北坡<br>的植被(大埔落自然保護區)        |                  |                                                                   |            |            |   |  |   |   |   |
|                                           |                  |                                                                   |            |            |   |  |   |   |   |
|                                           | New Sta          | ge                                                                |            |            |   |  |   |   |   |
|                                           | Name             | 考察點1a:應山向北(西北                                                     | elect file |            |   |  |   |   |   |
|                                           | Media            | 360 Photo                                                         | ong        |            |   |  |   |   |   |
|                                           | lype             | O 360 Video                                                       |            |            |   |  |   |   |   |
|                                           |                  | Once the media type is defined, it cannot be changed later<br>on. |            |            |   |  |   |   |   |
|                                           |                  | CANCEL                                                            |            |            |   |  |   |   |   |
| 00:00                                     | / 01:00 🗆 🗱      | •                                                                 |            |            |   |  |   |   |   |
|                                           | + Add            |                                                                   |            |            |   |  |   |   |   |
| <                                         |                  |                                                                   |            |            |   |  |   |   | > |
|                                           |                  |                                                                   |            |            |   |  |   |   |   |

Repeat the above steps to create stages for [Field site 1b : Plants in a north-facing slope (North-West) in Luk Shan (Tai Po Kau Nature Reserve – Inside a woodland)], [Field site 2 : Plants in a south-facing slope (South-East) in Luk Shan (adjacent to Tai Po Kau Nature Reserve)]

| ł | EduVenture VR Composer                |           |             |             |       |     |      |          |                                |             |             | CLASSIC UI | ۲ |      | θ | ٥ | € |
|---|---------------------------------------|-----------|-------------|-------------|-------|-----|------|----------|--------------------------------|-------------|-------------|------------|---|------|---|---|---|
|   | - BACK + NEW STAGE 🏟 STAGE SETTINGS 👔 | C RE-UPI  | .0AD + N    | IEW STAGE I | ELEME | ent |      |          |                                |             |             |            |   |      |   |   |   |
|   | 【(航拍照片)考察點一:鹿山向北坡<br>的植被(大埔滘自然保護區)    |           |             |             |       |     |      |          |                                |             |             |            |   |      |   |   |   |
| E | 考察點1a:鹿山向北(西北)坡的植物<br>(大埔滘自然保護區內一路邊)  |           |             |             |       |     |      |          |                                |             |             |            |   |      |   |   |   |
|   | 考察點1b:鹿山向北(西北)坡的植物<br>(大埔落自然保護區內-杯內)  |           |             |             |       |     |      |          |                                |             |             |            |   |      |   |   |   |
|   | 考察點2:鹿山向南(東南)坡的植物<br>(鄰近大埔滘自然保護區)     |           |             |             |       |     | Dr   | supporte | op file here,<br>ed file type: | or click to | select file |            |   |      |   |   |   |
|   |                                       |           |             |             |       |     |      |          |                                |             |             |            |   |      |   |   |   |
|   |                                       |           |             |             |       |     |      |          |                                |             |             |            |   |      |   |   |   |
|   |                                       |           |             |             |       |     |      |          |                                |             |             |            |   |      |   |   |   |
|   |                                       | 00:00 / 0 | 1:00 🗆      | ۰ م         |       |     | <br> |          |                                |             |             |            |   | <br> |   |   |   |
|   |                                       |           | + Add       |             |       |     |      |          |                                |             |             |            |   |      |   |   |   |
|   |                                       | <         | New Stage E | lement      |       |     |      |          |                                |             |             |            |   |      |   |   | > |
|   |                                       |           |             |             |       |     |      |          |                                |             |             |            |   |      |   |   |   |

11. Choose 【 (Aerial photos) Field site 1a : Plants in a north-facing slope (North-West) in Luk Shan (Inside the Tai Po Kau Nature Reserve) 】
Upload the 360 aerial photo of Field site 1a, and repeat the above steps for all field sites.

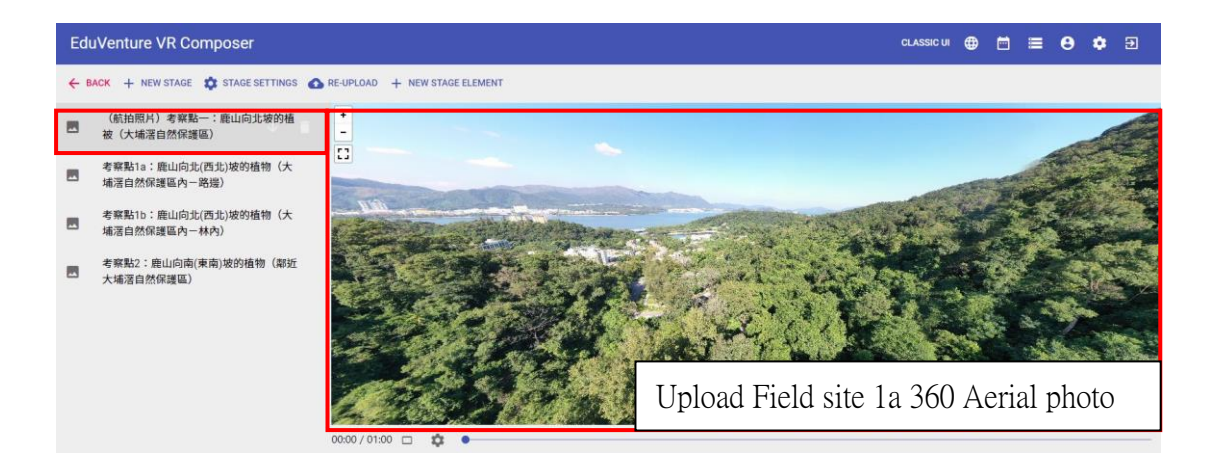

12. Choose 【 (Aerial photos) Field site 1a : Plants in a north-facing slope (North-West) in Luk Shan (Inside the Tai Po Kau Nature Reserve) 】Add New Stage Element at 00:03.

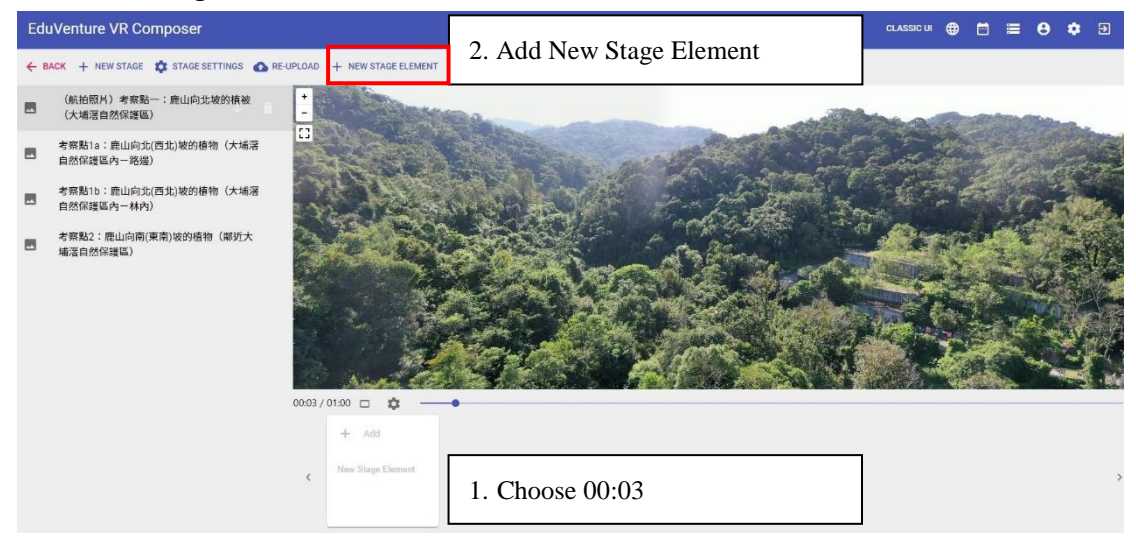

13. Choose "TELEPORT"

| 1 | Element Type                                                        | 2 Edit Element                                                               |
|---|---------------------------------------------------------------------|------------------------------------------------------------------------------|
|   | TAG<br>Display information (e.g. text, voice or image)              | MC<br>Multiple-choice question (4 choices with at least 1 correct<br>answer) |
| Ż | PORTAL<br>Transfer to other stages (4 stages max)                   | VOICE ANSWER<br>Record audio to answer question                              |
| ø | TREASURE<br>Hidden information (e.g. text) to be sought by students | TELEPORT     Navigate from one stage to another                              |

14. Locate the tag with a red dot, and then press "NEXT"

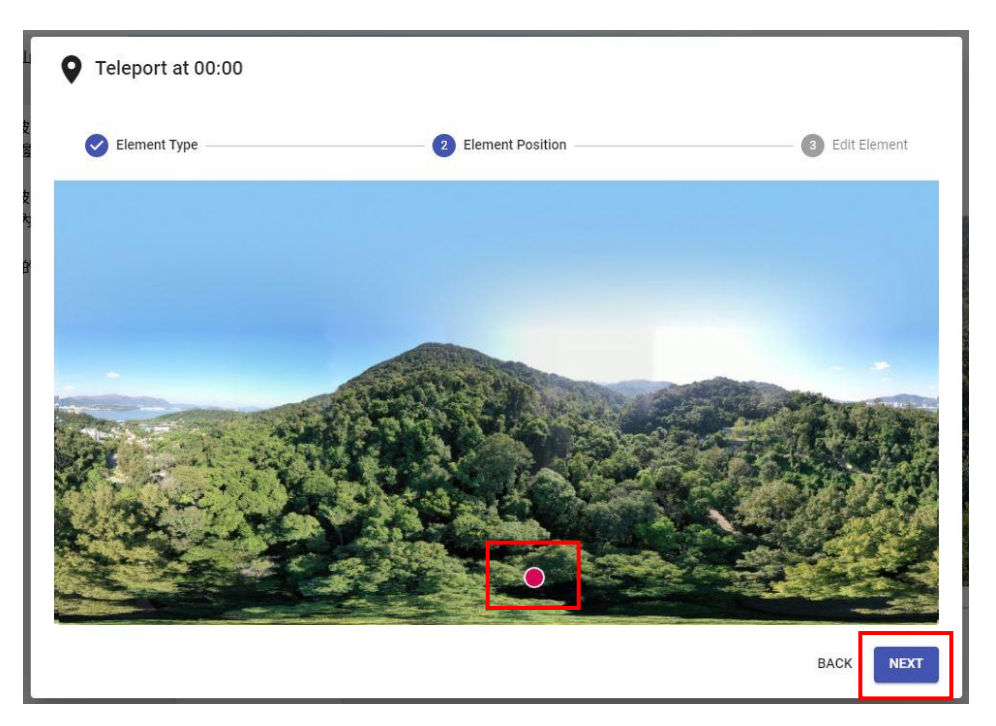

## 15. Choose "SELECT STAGE"

| <b>Q</b> Teleport | at 00:00 |                  |                |
|-------------------|----------|------------------|----------------|
| Element           | Туре     | Element Position | 3 Edit Element |
| Pause Video       | No 🖛     |                  |                |
| Visibility        | Always 👻 |                  |                |
| Destination       |          | SELECT STAGE     |                |
|                   |          |                  | BACK           |

16. Choose the next destination [Field site 1a : Plants in a north-facing slope (North-West) in Luk Shan (Tai Po Kau Nature Reserve – Road side)], and press "FINISH".

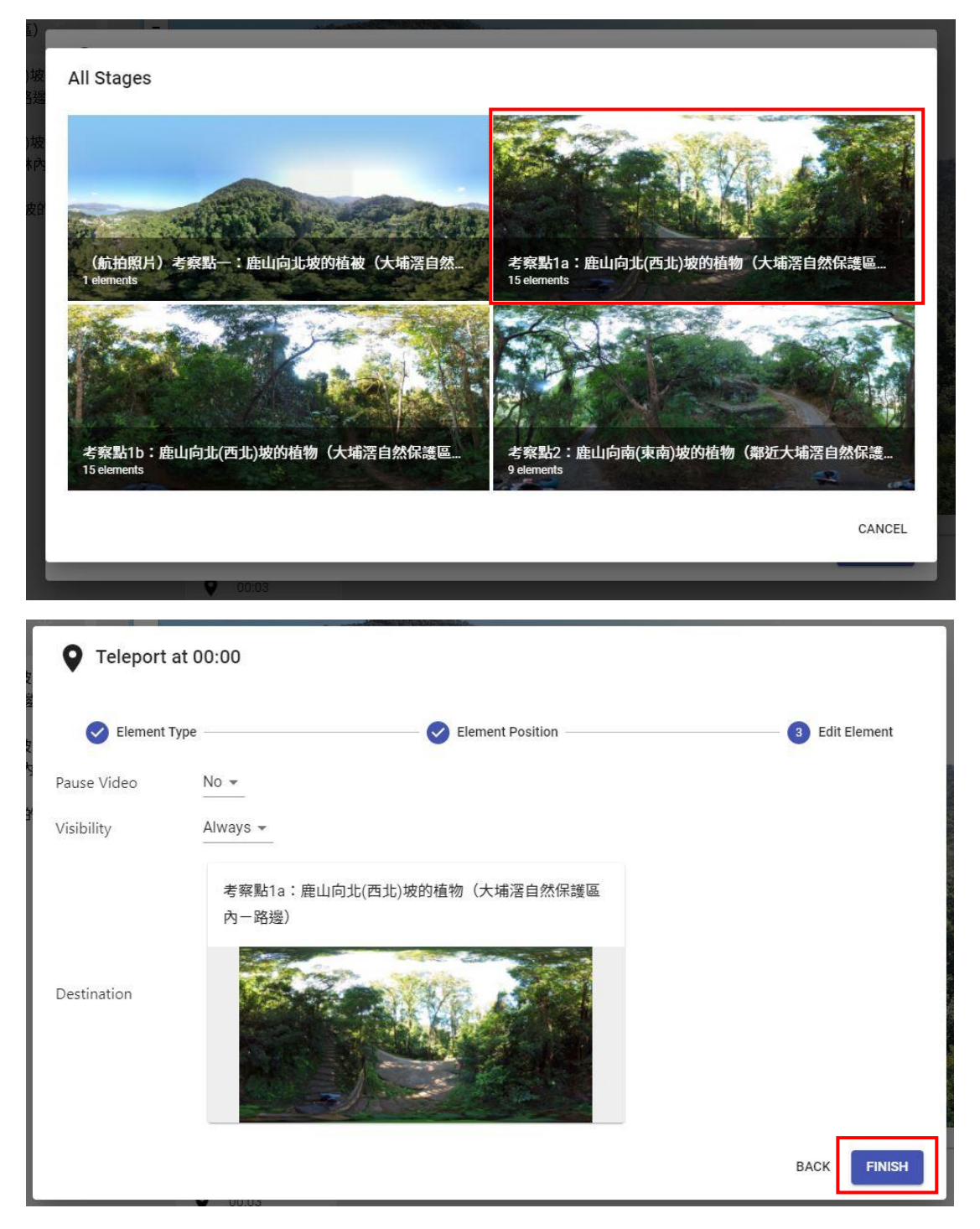

17. Go to **[**Field site 1a : Plants in a north-facing slope (North-West) in Luk Shan (Tai Po Kau Nature Reserve – Road side) **]** 

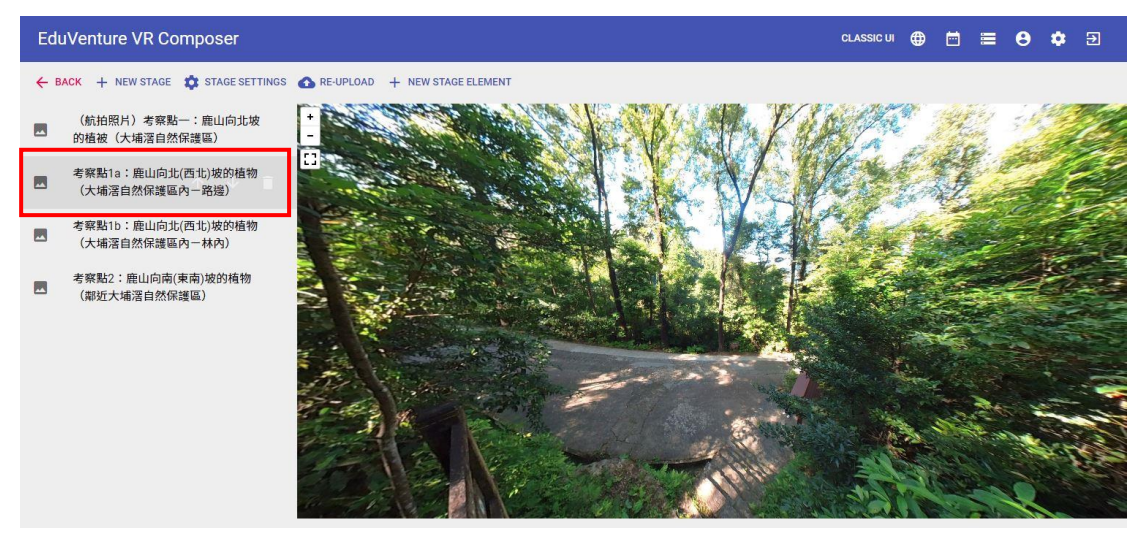

18. Add a new stage element and choose "TAG"

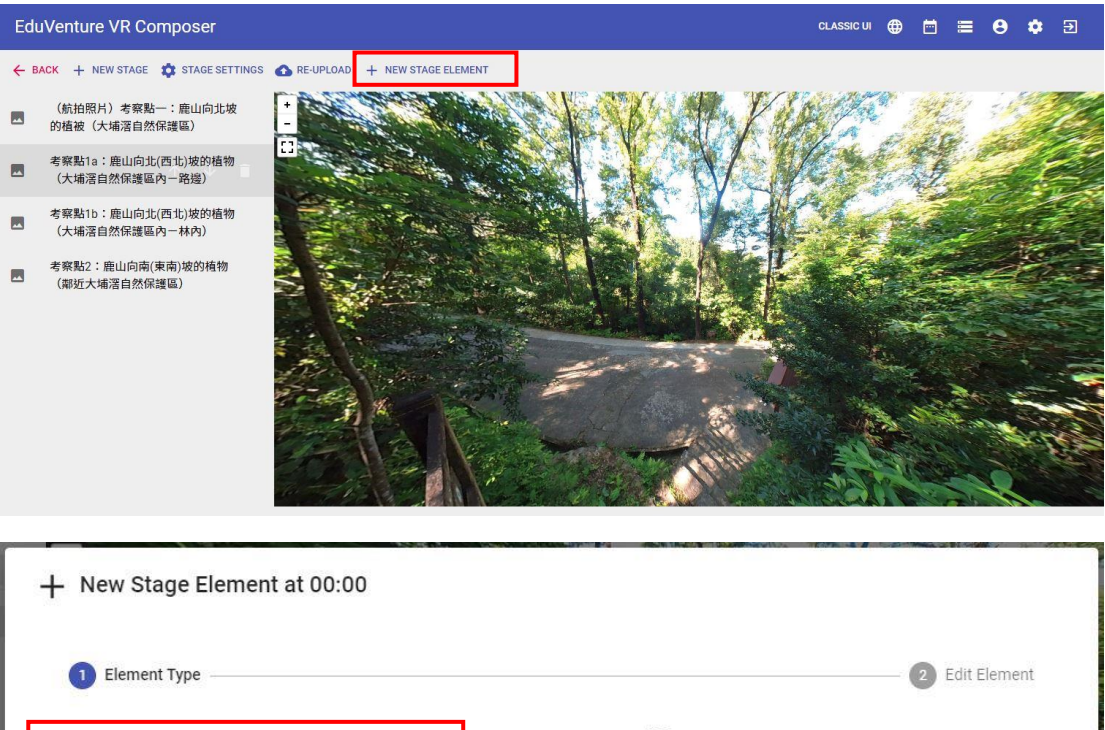

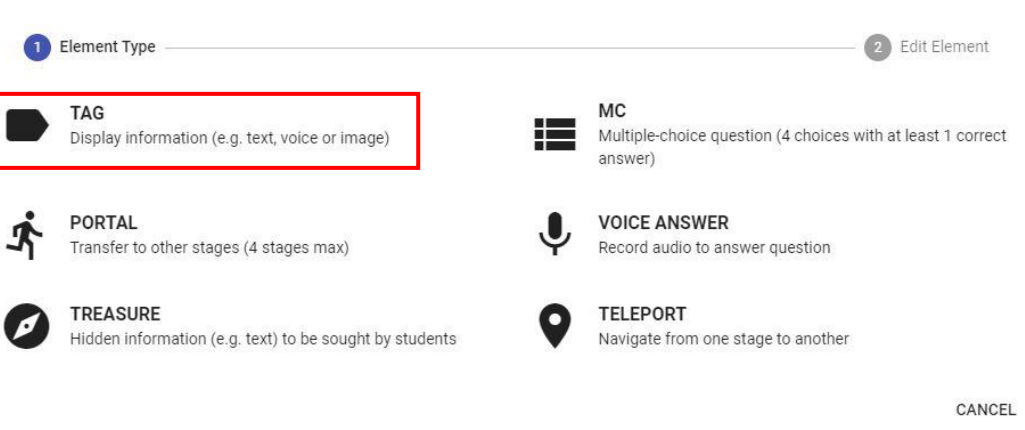

19. Locate the tag with a red dot, and then press "NEXT"  $\sim$ 

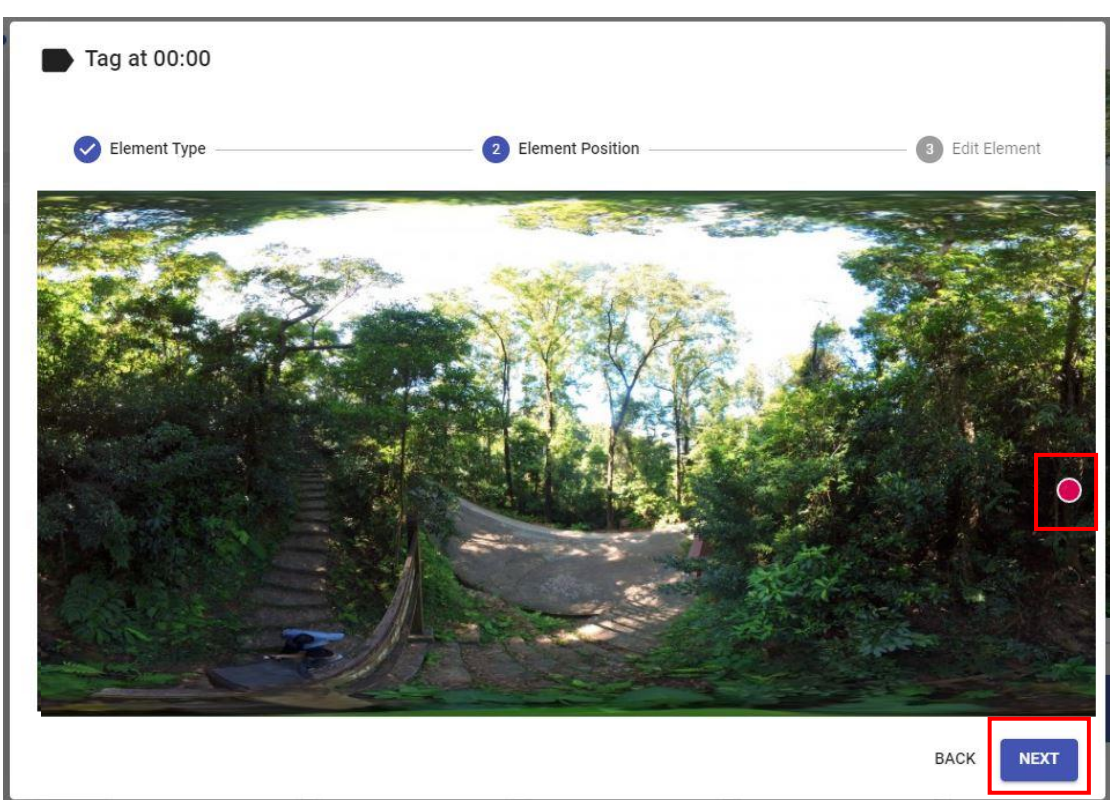

20. Input **【**Observe the species attached to trunks **】**, attach a photo in attachment, press "FINISH".

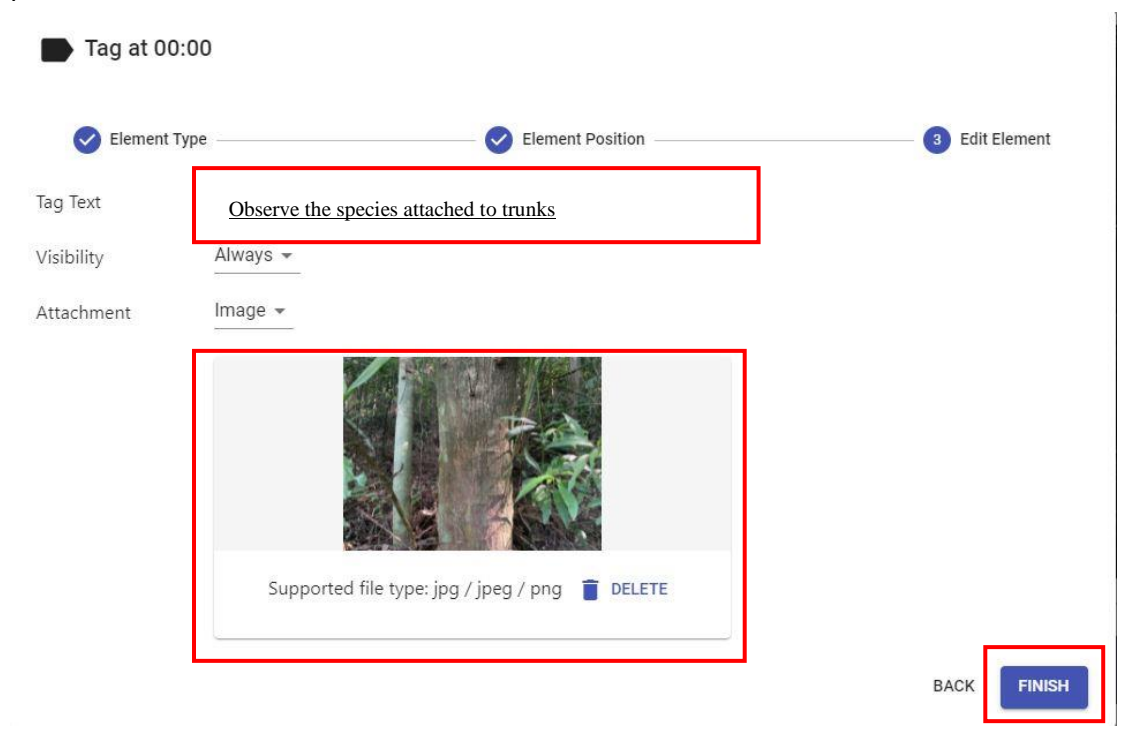

21. The icon means a successful data input.

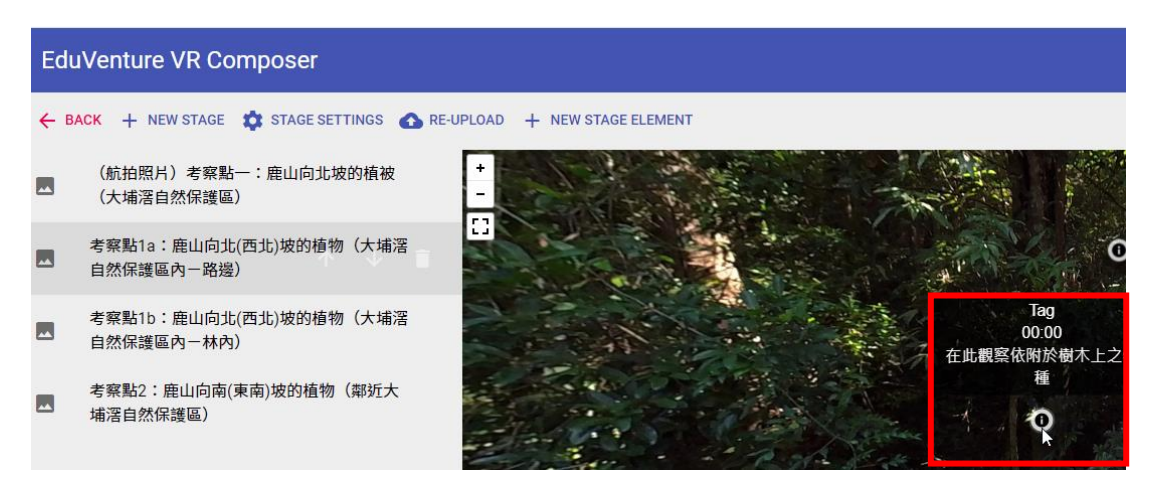

- 22. Repeat step 18-21 to input the data at Field site 1a.
  Field site 1a : Plants in a north-facing slope (North-West) in Luk Shan (Tai Po Kau Nature Reserve Road side)
- 23. Input the data below at Field site 1a: 【Crown width and shape】, 【Observe the tree height (m) 】, 【Observe the species attached to trunks】, 【Observe the circumference】, 【Observe the plant shape】, 【Observe the buttress roots】, 【Observe the light intensity】, 【Observe the particulate matter PM2.5】, 【Observe the data (Wind speed, Temperature, Air pressure, Altitude, CO2)】, 【Observe the data (Soil temperature, Soil moisture)】, 【Observe the soil nitrates】, 【Observe the soil calcium】, 【Observe the soil electrical conductivity】, 【Observe the soil pH value】
- 24. Repeat step 17-21 to input the data at Field site 1b.

Field site 1b : Plants in a north-facing slope (North-West) in Luk Shan (Tai Po Kau Nature Reserve – Inside a woodland)

Input the data below at Field site 1b: [Crown width and shape], [Observe the Tree Height (m)], [Observe the species attach to trunks], [Observe the circumference], [Observe the plant shape], [Observe the buttress roots], [Observe the light intensity], [Observe the particulate matter PM2.5], [Observe the data (Wind speed, Temperature, Air pressure, Altitude, CO2)], [Observe the data (Soil temperature, soil moisture)], [Observe the soil Nitrates], [Observe the soil Calcium], [Observe the soil electrical conductivity], [Observe the soil pH value] 25. Repeat step 17-21 and add the data at Field site 2.

Field site 2 : Plants in a south-facing slope (South-East) in Luk Shan (adjacent to Tai Po Kau Nature Reserve)

Suggestion of adding the below data at field site 2: 【Crown width and shape】, 【Observe the Tree Height (m) 】, 【Observe the data (Wind speed, Temperature, Air pressure, Altitude, CO2)】, 【Observe the plant shape】, 【Observe the species attached to trunks 】, 【Observe the circumference 】, 【Observe the Soil 】, 【Observe the Light intensity】, 【Observe the Particulate matter PM2.5】

#### 26. To share this teaching kit to students, click "BACK"

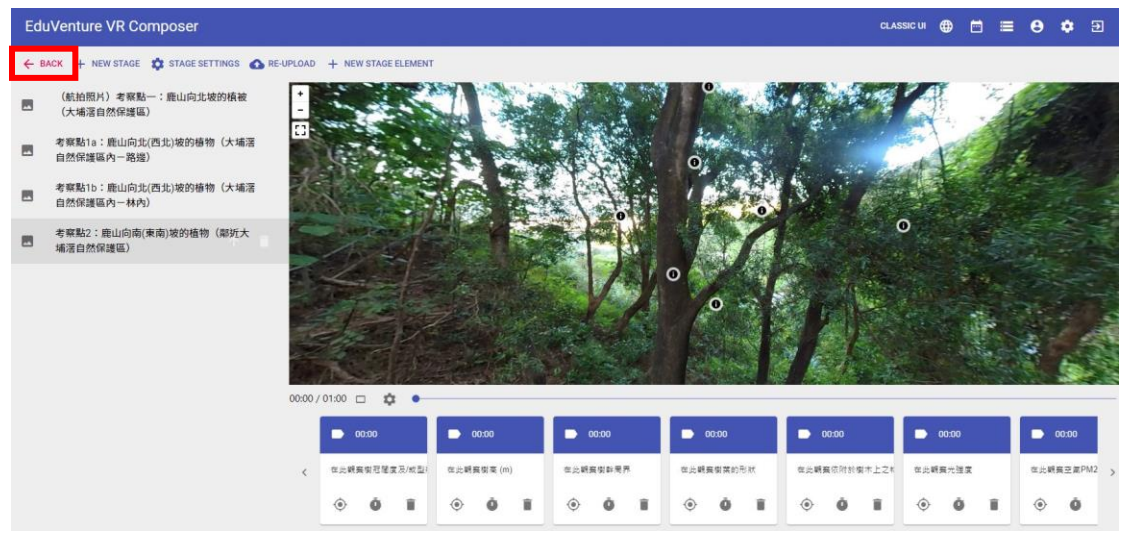

#### 27. Choose "View/Edit Details"

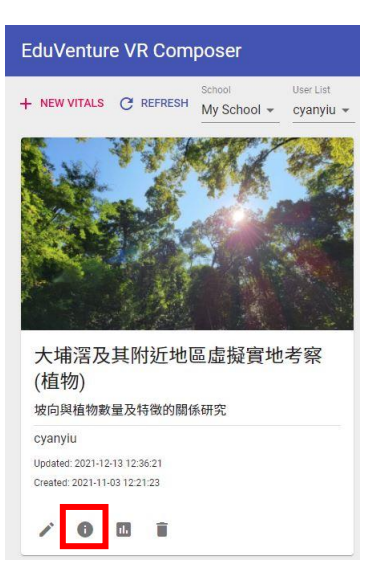

#### 28. Choose "Public" and share the link

| 及其附近地區虛擬實地考察                      | (植物)<br>COVER IMAGE                                                                                  | PUBLISH                                                                                                    |
|-----------------------------------|----------------------------------------------------------------------------------------------------|----------------------------------------------------------------------------------------------------|
| Public -                          | Ŀ                                                                                                    |                                                                                                    |
| Yes  VITALS is visible in the app |                                                                                                    |                                                                                                    |
| Yes   Pause at the beginning      |                                                                                                    |                                                                                                    |
| eduventure.vr://?6c6f63610        | f093a30=657676725a554646                                                                             |                                                                                                    |
|                                   |                                                                                                    |                                                                                                    |
|                                   | 及其附近地區虚擬實地考察<br>DETAILS<br>Public -<br>Yes -<br>Pause at the beginning<br>eduventure.vr://?6c6f63610 | 及其附近地區虛擬實地考察(植物)<br>DETAILS COVER IMAGE<br>Public ←<br>Yes ←<br>Pause at the beginning<br>eduventure vr://?6c6f63610f093a30=657676725a554646<br>■<br>■<br>■<br>■<br>■<br>■<br>■<br>■<br>■ |

29. Download the teaching kit:

29.1 Download EduVenture VR App

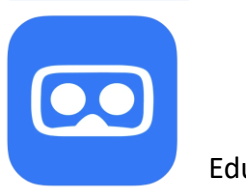

EduVenture VR

#### 29.2 Download EduVenture VR App at the following links

| iOS                                   | Android                                       |
|---------------------------------------|-----------------------------------------------|
| https://apps.apple.com/hk/app/eduvent | https://play.google.com/store/apps/details?id |
| ure-vr/id1481552336                   | =cuhk.clst.evvr&hl=zh_HK≷=US                  |
|                                       |                                               |

29.3 Using a tablet or mobile phone, download Tai Po Kau and vicinity VR Field Trip (Plants) teaching kit from EduVenture VR App.

EduVenture VR teaching kit : Tai Po Kau and vicinity VR Field Trip (Plants) Link: eduventure.vr://?6c6f63610f093a30=657676725a554646 (Note: This link is only applicable to tablets/mobile phones)

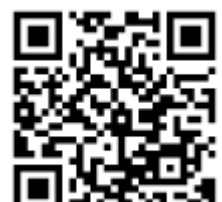

\*To download the VR tour, please scan the QR code after installing EduVenture VR application